# MANUAL PARA SOLICITAR/INSCRIPCIÓN EN PRÁCTICAS

#### 1. INSCRIPCIÓN Y ACCESO AL PORTAL DE PRÁCTICAS:

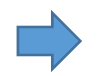

Accedes con tu NIA y contraseña administrativa.

Clicka en "Inscripción alumno/a".

| ■ Universidad<br>Zaragoza |   |                                  |
|---------------------------|---|----------------------------------|
| Inscripción               | ~ | Trab.Fin Estudios y Pr.Empresa / |
| Inscripción alumno        |   |                                  |
| Espacio alumno            |   |                                  |

En la siguiente pantalla selecciona:

- "Tipo de asignatura": 17 Prácticas externas
- "Año Académico": Curso 22/23
- "Convocatoria": 101 OFERTA DE PRÁCTICAS INGENIERÍA Y ARQUITECTURA ("Período de prácticas")

|                     | anpress - macrocron - macrocronar | 2010                   |             |             |   |
|---------------------|-----------------------------------|------------------------|-------------|-------------|---|
| + Volver            |                                   |                        |             |             |   |
| Ofertas disponibles |                                   |                        |             |             |   |
|                     | Tipo de asignatura                | 17: Prácticas externas |             |             |   |
|                     | Año Académico                     | 2022/23-0              | ♥ Periodo   | Sin definir |   |
| _                   | Convocatoria                      |                        |             |             |   |
|                     | Desde Feoha                       | Ê                      | Hasta Fecha |             | Ē |
|                     | Localidad                         | Cualquiera             | ✔ Turno     | Indiferente |   |
|                     | Periodo de la oferta              | Cualquiera             |             |             |   |

- ACEPTAR

#### 2. LISTADO DE OFERTAS E INSCRIPCIÓN:

Ya puedes ver las ofertas de prácticas activas que comienzan en los 2 siguientes meses.

Las ofertas aparecen en la parte inferior de la pantalla y puedes ver las condiciones una por una.

| oscripción de ofertas                                                                       |                                                                 |                                            |            |                       |                        |                    |
|---------------------------------------------------------------------------------------------|-----------------------------------------------------------------|--------------------------------------------|------------|-----------------------|------------------------|--------------------|
|                                                                                             | 11 540                                                          | ENERATE                                    |            |                       |                        |                    |
|                                                                                             |                                                                 |                                            |            |                       |                        |                    |
|                                                                                             |                                                                 | OCATORIA                                   |            |                       |                        |                    |
|                                                                                             |                                                                 |                                            |            |                       |                        |                    |
|                                                                                             | III OPCIONES SEI                                                | LECCIONADAS (0)                            |            |                       |                        |                    |
| Orden de Oferta                                                                             | Departamento/Área/Servicio donde se realizará la práctica fredi | tación Plazas disponibles Tamo             | Remonerada | Tutor académico       | Renuncia               | Tipo bolsa 🛛 🗳     |
|                                                                                             | 😝 No anigrad                                                    | do 🧉 Asignada                              |            |                       |                        |                    |
|                                                                                             |                                                                 |                                            |            |                       |                        |                    |
|                                                                                             | <b>•</b> •                                                      | Matwor                                     |            |                       |                        |                    |
|                                                                                             | OPCIONES NO.                                                    | SELECCIONADAS                              |            |                       |                        |                    |
|                                                                                             |                                                                 |                                            |            |                       |                        |                    |
| rait o tailer                                                                               | 0                                                               | UPDU/S                                     |            |                       |                        |                    |
| Ofertas con plazas disponibles<br>Delabra Clava en Titulo o Descripcion                     |                                                                 |                                            |            |                       |                        |                    |
| Departamento del tutor                                                                      | Cuelquiera                                                      | ~                                          |            |                       |                        |                    |
| Tutor académico                                                                             | Pe                                                              |                                            |            |                       |                        |                    |
| Idiona                                                                                      | Custquiers 🗸                                                    |                                            |            |                       |                        |                    |
| Institución                                                                                 | Cualquiera 🗸                                                    |                                            |            |                       |                        |                    |
| Poblacian                                                                                   | Custquiers 🗸                                                    |                                            |            |                       |                        |                    |
| Fecha publicación desde                                                                     |                                                                 |                                            | Hasta      |                       |                        |                    |
| Fedra alla desde                                                                            |                                                                 |                                            | Hasta      |                       |                        |                    |
|                                                                                             | D Ritrar                                                        | 🖉 Limpiar                                  |            |                       |                        |                    |
| L                                                                                           |                                                                 |                                            |            |                       |                        |                    |
| Ofera                                                                                       | Departamenta/Área/Servicio donde se realizará la práctica       | Institución                                | Plaze      | disponibles 🖩 Tamo Re | munerada 💷 Tutor acadé | nico 🗉 Tipobolsa 🖽 |
| IL Edición CIRCE ACADEMY - Perfil de Gestión con background técnico (5608)                  | Fundación CIRCE                                                 | FUNDACIÓN CIRCE                            |            | 1 indiference         | Si                     | No                 |
| Prácticas en MAGNA AUTOMOTIVE - Ingeniería de Provectos (3614)                              | No informado                                                    | MADALAUTOHOTIVE SPAIN SAU                  |            | 1                     | s                      | No                 |
| Prácticas en PRETERSA PRENAVISA - Organización Industrial (5512)                            | LA PUEBLA DE HÍJAR                                              | PRETERSA PRENAVISA ESTRUCTURAS DE HORMIGÓN |            | 1 Indifference        | No                     | No                 |
| Prácticas en 85H ELECTRODOMESTICOS ESPAÑA, - Interniería Electrónica Área Innovación (5601) | Fabrica Hontañana                                               | BSH ELECTRODOMESTICOS ESPAÑA, S.A.         |            | 1                     | s                      | No                 |
| Prácticas en HIAB CRANES - Trainee SOURCING (5618)                                          | HIVE CRANES                                                     | HIAB CRANES, SL.                           |            | 1 Indifference        | s                      | No                 |
| Prácticas en MAGNA AUTOMOTIVE - Teoling - Metriceria (5615)                                 | Magna Automotive Spain                                          | MAGNA AUTOMOTIVE SPAIN SAU                 |            | 1                     | si                     | No                 |
| Prácticas en MAGNA AUTOMOTIVE - Ingeniería de Producción (5616)                             | No Informado                                                    | MAGNA AUTOMOTIVE SPAIN SAU                 |            | 1                     | si                     | No                 |
| Prácticas en SOLITEL PROVECTOS - Ávez: Ingeniero Provectista de Instalaciones (S648)        | Utabo                                                           | SOLITEL PROVECTOS S.L.                     |            | 2                     | s                      | No                 |
| Prácticas en STELLANTIS - Ingeniería de Producte y Calidad (5619)                           | Cost Escata                                                     | OPELESPANA SLU                             |            | 1                     | No                     | No                 |
|                                                                                             | Con some                                                        | one tarring a co                           |            |                       |                        | ~                  |

Selecciona clickando en el +, aquellas que REALMENTE te interesen y que puedas empezar entre las fechas de la convocatoria. MÁXIMO 10 INSCRIPCIONS A OFERTAS por plazo.

Se irán añadiendo en la parte superior de la pantalla. No envíes por enviar, no tiene sentido; hay y habrá muchas más prácticas a lo largo del curso. Clicka "ACEPTAR".

Te aparecerá una ventana con el recordatorio que debes tener superados 90 créditos. Dale a "ACEPTAR".

En la siguiente pantalla (Apartado "Documentos por defecto") tendrás que adjuntar CV obligatoriamente y, si quieres, la carta de presentación. En cada plazo de inscripción tendrás que subirlo para ir actualizándolo.

## 3. PLAZOS DE PUBLICACIÓN e INSCRIPCIÓN:

- PUBLICACIÓN de ofertas: cada día entran nuevas ofertas que puedes consultar cuando quieras

- INSCRIPCIÓN a ofertas: puedes clickar las que te interesen del 15 al 20 y del 30 al 5 de cada mes.

Durante estos períodos podrás seleccionar y deseleccionar tus preferencias hasta las 23.59h de fin de plazo.

- SELECCIÓN de candidatos: los días 21 y 6 de cada mes las empresas recibirán tu CV y se pondrán en contacto contigo, si les interesa tu perfil, para una entrevista. EN CADA PLAZO TENDRÁS QUE SUBIR EL CV. Puedes enviarlo a las mismas plazas si no han sido cubiertas (10 máx.)

**IMPORTANTE** la información de las ofertas en lo referente a fechas, horarios y beca es orientativa. Puede cambiar en función de tu disponibilidad y debe confirmarse con la empresa en las entrevistas.

## 3. **PROCESOS DE SELECCIÓN**:

- Finalizados los mencionados periodos de inscripción, los días 21 y 6 de cada mes las empresas recibirán tu CV y se pondrán en contacto contigo, si les interesa tu perfil, para una entrevista. Mientras no tengas una práctica ya asignada, sigue enviando CV en próximas convocatorias.

- **Si eres seleccionado/a**, acuerda con la empresa fechas, horario y número de horas y contacta conmigo <u>aspari@unizar.es</u> para iniciar los trámites.

Si no resultas seleccionado/a, cuando se abra de nuevo el periodo de inscripción podrás volver a inscribirte a las ofertas que te interesen (te volverá a aparecer el símbolo de la cruz).

Leyenda de lo que verás en cada oferta inscrita:

| * | Estás en período de inscripción y puedes realizar modificaciones                                                                   |
|---|----------------------------------------------------------------------------------------------------|
|   | No asignado. La empresa no ha visto tu CV.                                                                                         |
|   | Preseleccionado/a. La empresa ha recibido tu CV.                                                                                   |
| • | Le has gustado a la empresa y está valorando si entrevistarte o no.                                                                |
|   | Asignado. Ya estás seleccionado/a, concreta con la empresa, fechas, horario y número de horas y ve buscando un profesor/a tutor/a. |
|   | Descartado: No has resultado seleccionado/a. Podrás seguir inscribiéndote en otras ofertas en el siguiente plazo                   |